# Was tun, wenn der Hardware-Assistent nicht angezeigt wird

- Windows XP (Home Edition/Professional) -

Sollte NIKON DIX (DI/DIH) unter »Andere Geräte« angezeigt werden, müssen die Gerätetreiber gemäß den weiter unten aufgeführten Anweisungen erneut installiert werden.

#### Schritt I

Öffnen Sie das Dialogfeld Geräte-Manager. Doppelklicken Sie auf den Eintrag NIKON DIX (DI/DIH), der unter »**Andere Geräte**« angezeigt wird; danach wir das Dialogfeld Eigenschaften angezeigt.

| 🖴 Geräte-Manager 📃 🗖 🔀                                                                                                    |
|----------------------------------------------------------------------------------------------------|
| Datei Aktion Ansicht ?                                                                                                    |
| $\leftarrow \rightarrow   \blacksquare   \textcircled{2}$                                                                                                    |
| ■ BENUTZE   ■ Andere Geräte   ■ MiKON DIX   ■ Anschlusse (COM und LPT)   ■ Machines   ■ Oppler   ■ Diskettencontroller   ■ ■   ■ Diskettencontroller   ■ ■   ■ ■   ■ ■   ■ ■   ■ ■   ■ ■   ■ ■   ■ ■   ■ ■   ■ ■   ■ ■   ■ ■   ■ ■   ■ ■   ■ ■   ■ ■   ■ ■   ■ ■   ■ ■   ■ ■   ■ ■   ■ ■   ■ ■   ■ ■   ■ ■   ■ ■   ■ ■   ■ |
|                                                                                                    |

#### Schritt 2

Öffnen Sie den Allgemein-Tab und klicken Sie »**Treiber erneut installieren...**« an.

| genschaften von                          | Nikon D1 X 🛛 🥐 🚺                                                    |
|------------------------------------------|---------------------------------------------------------------------|
| Allgemein Treiber                        |                                                                     |
| NIKON D12                                | <                                                                   |
| Gerätetyp:                               | Andere Geräte                                                       |
| Hersteller:                              | Unbekannt                                                           |
| Ort:                                     | auf NEC FireWarden OHCI-konformer IEEE-1394-                        |
| Klicken Sie auf "T<br>dieses Gerät neu : | reiber erneut installieren'', um die Treiber für<br>u installieren. |
|                                          | Treiber erneut installieren                                         |
| Geräteverwendung:                        |                                                                     |
| Gerät verwenden (a                       | ktivieren) 💌                                                        |
|                                          |                                                                     |

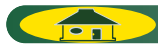

#### Schritt 3

Das Dialogfeld »**Hardwareupdate-Assistent** « wird jetzt angezeigt. Halten Sie Umschalttaste I heruntergedrückt, um zu verhindern, dass sich das Dialogfeld Willkommen automatisch öffnet; fügen Sie die Nikon View 5 CD in Ihr CD-ROM Laufwerk ein. (Sollte die Umschalttaste nicht herunter gehalten werden, zeigt das System nach Einfügen der CD-ROM das Dialogfeld Willkommen an.) Wählen Sie »**Software automatisch installieren**« und klicken Sie danach »**Weiter**« an.

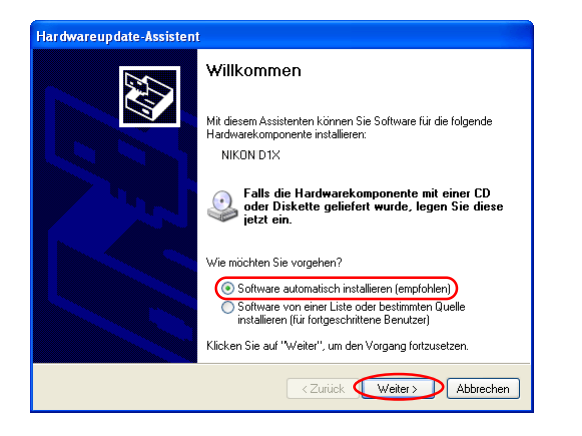

## Schritt 4

Nach Abschluss der Installation des Treibers wird das weiter unten abgebildete Dialogfeld angezeigt; klicken Sie »**Fertig stellen**« an, um den Wizard zu schließen.

| Assistent für das Suchen r | neuer Hardware                                                  |
|----------------------------|-----------------------------------------------------------------|
|                            | Fertigstellen des Assistenten                                   |
|                            | Die Software für die folgende Hardware wurde installiert:       |
| No.                        | Wikon Digital Camera D1 Series                                  |
|                            | Klicken Sie auf "Fertig stellen", um den Vorgang abzuschließen. |
|                            | < Zurück (Fertig stellen) Abbrechen                             |

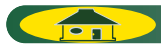

### Schritt 5

Bestätigen Sie »**Das Gerät ist betriebsbereit**«, wenn diese Meldung unter »**Gerätestatus**« im Allgemein-Tab des Dialogfelds Eigenschaften von Nikon Digital Camera DI Series angezeigt wird. Klicken Sie danach »**Schlie-Ben**« an.

| igenschaften von Nikon Digital Camera D1 Series 🛛 🔹 💽                             |
|-----------------------------------------------------------------------------------|
| Allgemein Treiber                                                                 |
| Nikon Digital Camera D1 Series                                                    |
| Gerätetyp: Nikon 1394 Protocol Device                                             |
| Hersteller: Nikon Corporation                                                     |
| Ort: NEC FireWarden OHCI-konformer IEEE 1394-Hostcont                             |
| Wenn Probleme mit diesem Gerät auftreten, klicken Sie auf<br>"Problembehandlung". |
| <b>A</b>                                                                          |
| Problembehandlung                                                                 |
| Geräteverwendung:                                                                 |
| Gerät verwenden (aktivieren)                                                      |
| Schließen Abbrechen                                                               |

## Schritt 6

Schließen Sie den Geräte-Manager, und klicken Sie danach »**OK**« an, um das Fenster Systemeigenschaften zu schließen.

| Systemwieder           | nerstellung                                                 | Autom                                      | atische Updates                                                             | Remot                              |
|------------------------|-------------------------------------------------------------|--------------------------------------------|-----------------------------------------------------------------------------|------------------------------------|
| Allgemein              | Computer                                                    | mame                                       | Hardware                                                                    | Erweite                            |
| Hardware-Assi<br>Mit o | stent<br>dem Hardware≁                                      | Assistent kö                               | innen Sie Hardware                                                          | installieren.                      |
|                        |                                                             |                                            | Hardware-As:                                                                | sistent                            |
| Geräte-Manag           | er                                                          |                                            |                                                                             |                                    |
| Der<br>Haro<br>Mar     | Geräte-Manage<br>dwarekomponer<br>ager, um die Ei           | er führt alle<br>nten auf. V<br>genschafte | auf dem Computer in<br>erwenden Sie den G<br>n aller Komponenter            | stallierten<br>eräte-<br>zu ändern |
|                        |                                                             |                                            |                                                                             | r za anaom.                        |
|                        | Treibersignien                                              | ung                                        | Geräte-Man                                                                  | ager                               |
| Hardwareprofi          | Treibersignien                                              | ung                                        | Geräte-Man                                                                  | ager                               |
| Hardwareprofil         | Treibersignien<br>e<br>r Hardwareprofi<br>igurationen einr  | ung<br>ile können<br>iichten und           | Geräte-Man<br>Sie verschiedene Ha<br>speichern.                             | ager                               |
| Hardwareprofil         | Treibersigniero<br>e<br>r Hardwareprofi<br>igurationen einr | ung<br>le können i                         | Geräte-Man<br>Geräte-Man<br>Sie verschiedene Ha<br>speichern.<br>Hardwarepr | ager<br>ardware-                   |

ТОР

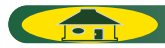